🖇 frischool 🦉

# **Frischool – Wie funktioniert es?**

# Inhaltsverzeichnis

| 1. | Sich anmelden 2     |
|----|---------------------|
| 2. | Startseite Zyklus3  |
| 3. | *Ressourcen suchen5 |
| 4. | Die *Ressourcen6    |
| 5. | Lehrmittel7         |
| 6. | Sich abmelden7      |

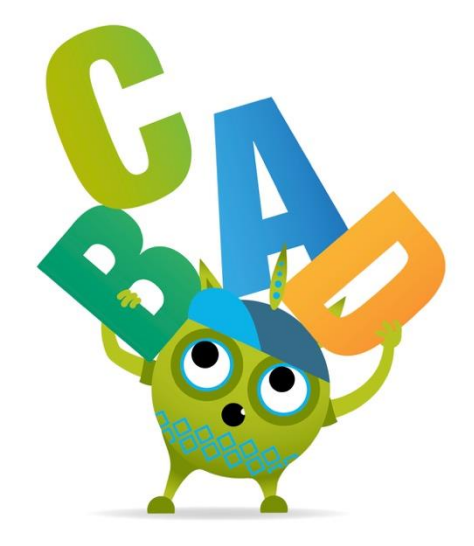

\* Was sind **Ressourcen**? So bezeichnen wir in frischool alle Arten von elektronischen Lernhilfsmitteln, also z.B. Lexikon, Zusatzmaterial zu deinen Lehrmitteln, Übungen mit automatischer Korrektur, Quiz, Suchmaschine, Video usw.

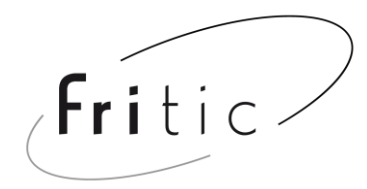

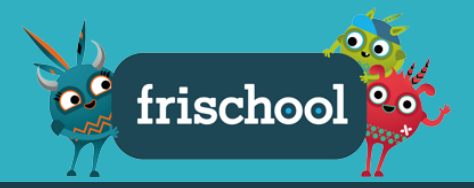

#### 1. Sich anmelden

Um dich auf frischool anzumelden, wähle deinen Zyklus aus, indem du auf das entsprechende Männchen klickst (Beispiel im Bild unten: Zyklus 1).

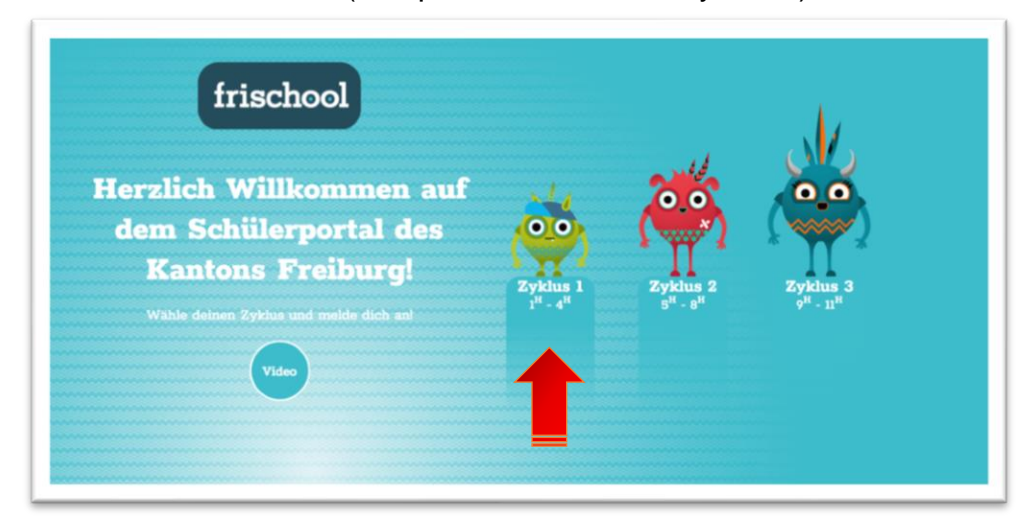

Nun erscheint eine Seite mit dem Bild "Freiburger Schüler/in". Klicke dort unten auf "Hier klicken" und schreibe dann im folgenden Formular E-Mail und Passwort:

|                                                                                                    | Registrieren                                       |                                      |
|----------------------------------------------------------------------------------------------------|----------------------------------------------------|--------------------------------------|
| Freiburger Schüler/in                                                                                           | Anmelden                                           | educa.ID                             |
| 😸 Wenn du in der Primarschule bist                                                                              |                                                    |                                      |
| Melde dich mit der frischool.educanet2.ch-Adresse an,<br>die du von deiner Lebrerin oder deinem Lebrer erhalten | Melden Sie sich bitte mit Ihrer educa.ID oder educ | canet <sup>2</sup> E-Mail-Adresse an |
| hast.                                                                                                    | E-Mail :                                           |                                      |
| Wenn du in der Sekundarschule bist                                                                              | Passwort:                                          |                                      |
| Du kannst die educanet2.ch-Adresse deiner Schule<br>verwenden.                                                  | Mit dem Anmelden akzeptieren Sie die Nutzungst     | bedingungen.                         |
|                                                                                                    | Anmelden                                           |                                      |
| Hier klicken                                                                                                    | Wichtig: Melden Sie sich bitte zum Beenden Ihrer   | Sitzung wieder ab!                   |

Lehrpersonen können sich in der Fusszeile unter "Login" mit ihrer fr.educanet2.ch-Adresse anmelden.

|                  | Benutzer   | Links                |
|------------------|------------|----------------------|
| フ                | Login      | Lehrplan 21 Freiburg |
| ETAT DE FRIBOURG | Friportail | Nutzungsbedingungen  |
| STAAT FREIBURG   | Kontakt    |                      |
|                  |            |                      |
|                  |            | 2                    |

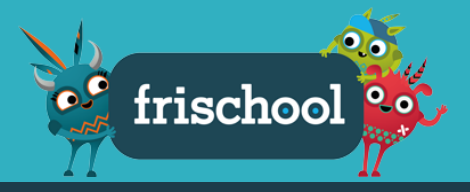

## 2. Startseite Zyklus

Nachdem du dich angemeldet hast, befindest du dich auf der Startseite deines Zyklus. Hier siehst du ihre verschiedenen Elemente:

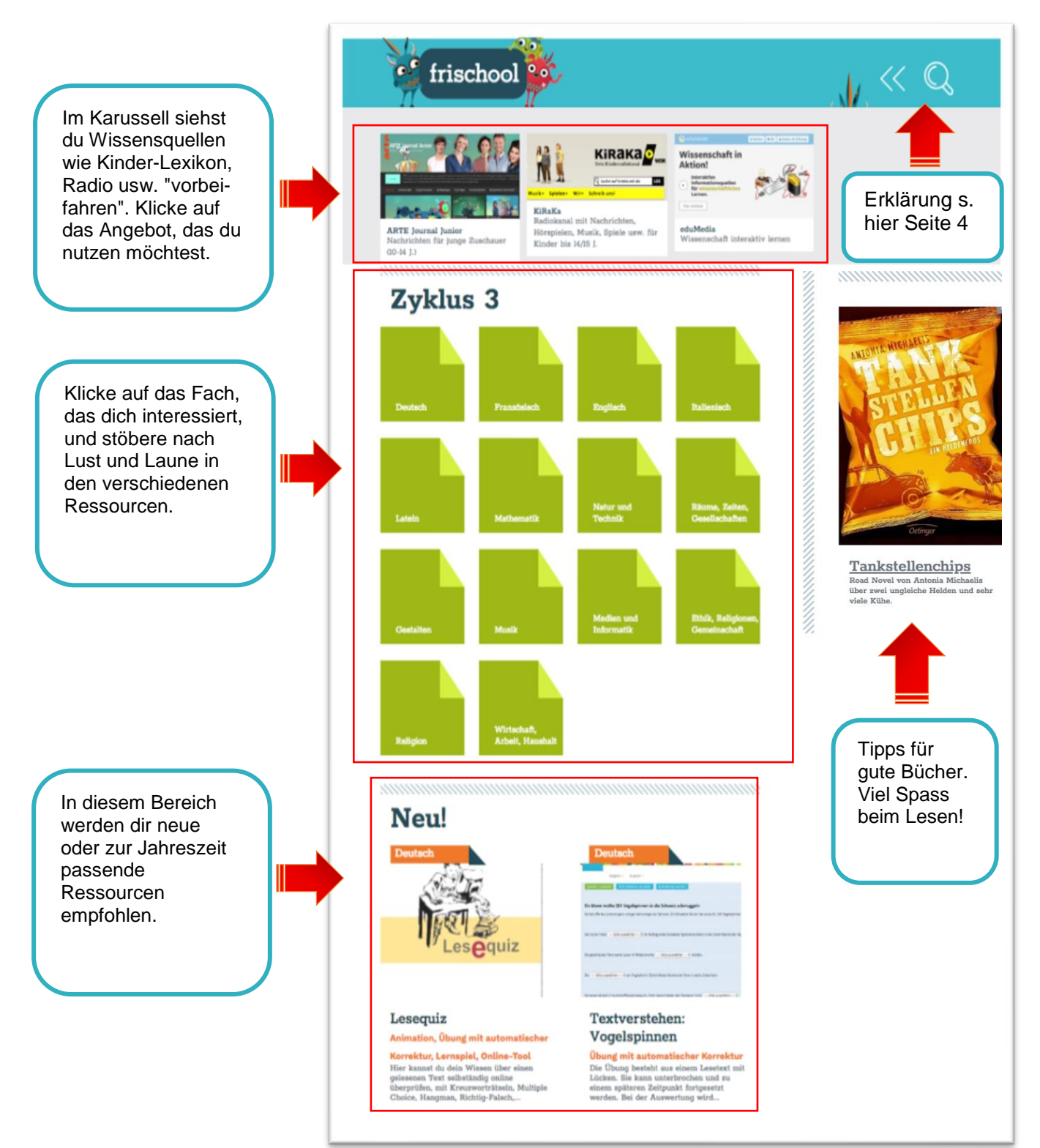

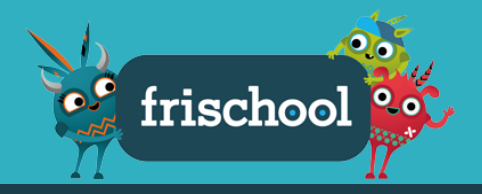

#### Hier noch die Hinweise für die oberste Zeile:

Du hast jederzeit die Möglichkeit, eine Anleitung zu frischool anzuschauen, indem du hier klickst. Wenn du etwas suchen möchtest, klicke auf diese Lupe:

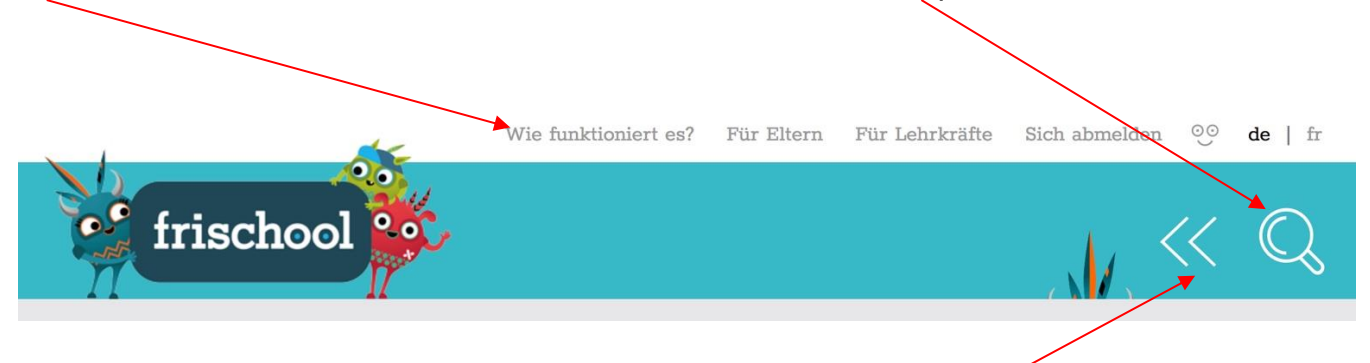

Wenn du eine Seite zurückblättern möchtest, klicke auf diesen Doppelpfeil.

#### Zurück zur Zyklus-Startseite oder zur frischool-Startseite:

Wenn du zur frischool-Startseite zurückkehren möchtest, dann klicke auf dieses Symbol.

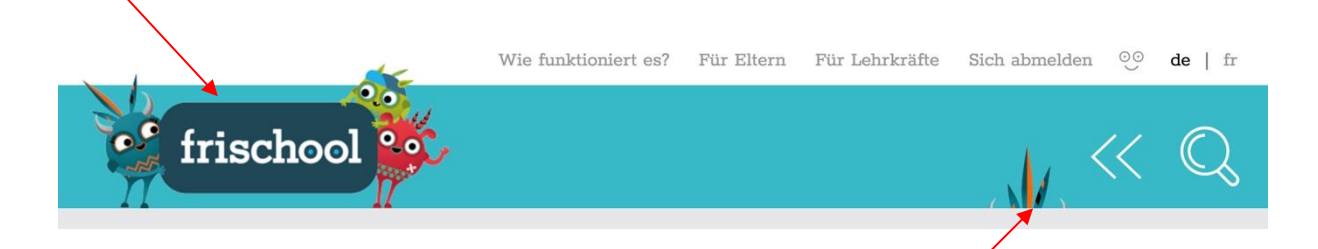

Wenn du verschiedene Lehrmittel angeschaut hast, klicke hier, um wieder auf die ganze Auswahl deines Zyklus zu kommen.

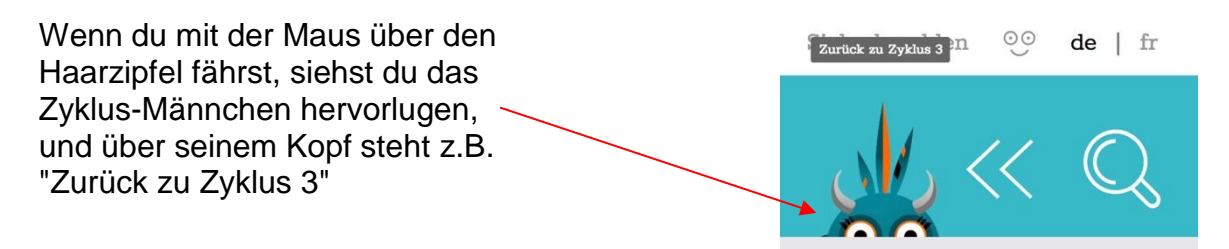

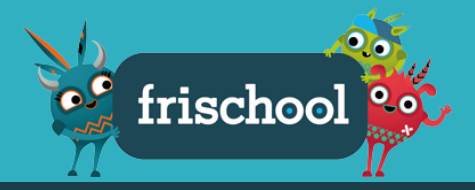

#### 3. Ressourcen suchen

Wenn du etwas suchen möchtest, klicke auf die Lupe oben rechts auf der Seite.

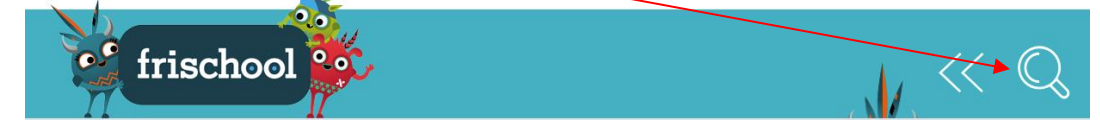

Anstelle des Karussells siehst du jetzt das Feld "Zugang zu Ressourcen". Gib ein Schlüsselwort ein und klicke auf "Suchen".

| frischool                                            | 6                 |                          | <b>**</b> * |
|------------------------------------------------------|-------------------|--------------------------|-------------|
| Zugang zur Ressour                                   | Stufe<br>- Alle - | Fach                     | × ~         |
| Zugang zur Ressourcen<br>Suche nach Schlüsselwörtern |                   | Q                        | Suchen      |
| Zyklus 2                                             |                   |                          |             |
| Deutsch Pranzösisch                                  | Englisch          | Mathematik               |             |
| NMG Gestalten                                        | Musik             | Medien und<br>Informatik |             |
|                                                      |                   |                          |             |

Für eine genauere Suche kannst du in den Feldern *Dokumententyp / Stufe / Fach* auf den Abwärtspfeil klicken und dann die gewünschte Eigenschaft wählen.

### Beispiel für eine genauere Suche:

Dokumententyp: Video; Stufe: 5<sup>H</sup>; Fach: Mathematik; Schlüsselwort: Geometrie

| Dokumententyp<br>Video                                                                                                    | Stufe<br>$\checkmark$ 5 <sup>H</sup> | $\sim$                                                                                        | Fach<br>Mathematik    |        | ~ |
|----------------------------------------------------------------------------------------------------|--------------------------------------|-----------------------------------------------------------------------------------------------|-----------------------|--------|---|
| Zugang zur Ressourcen<br>geometrie                                                                                                    |                                      |                                                                                               | Q                     | Suchen |   |
| dumento de la construir de la construir de la | -                                    | Du hast dein<br>gesuchtes Leh<br>mittel gefund<br>Jetzt musst du<br>nur noch dara<br>klicken. | ur-<br>en?<br>i<br>uf |        |   |

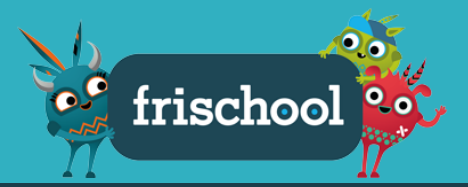

#### 4. Die Ressourcen

Wenn du ein Fach deines Zyklus auswählst, z.B. Deutsch im Zyklus 3, dann findest du alle entsprechenden Ressourcen. Lies die Beschreibung und wähle, was dich interessiert, indem du darauf klickst.

Die Symbole in den dunkelgrauen Feldern unter jeder Ressource zeigen dir an, um welche Dokumente es sich handelt. Wenn du mit der Maus darüberfährst, siehst du, ob sie z.B. Übungen zum Ausdrucken, Lernspiele usw. enthält.

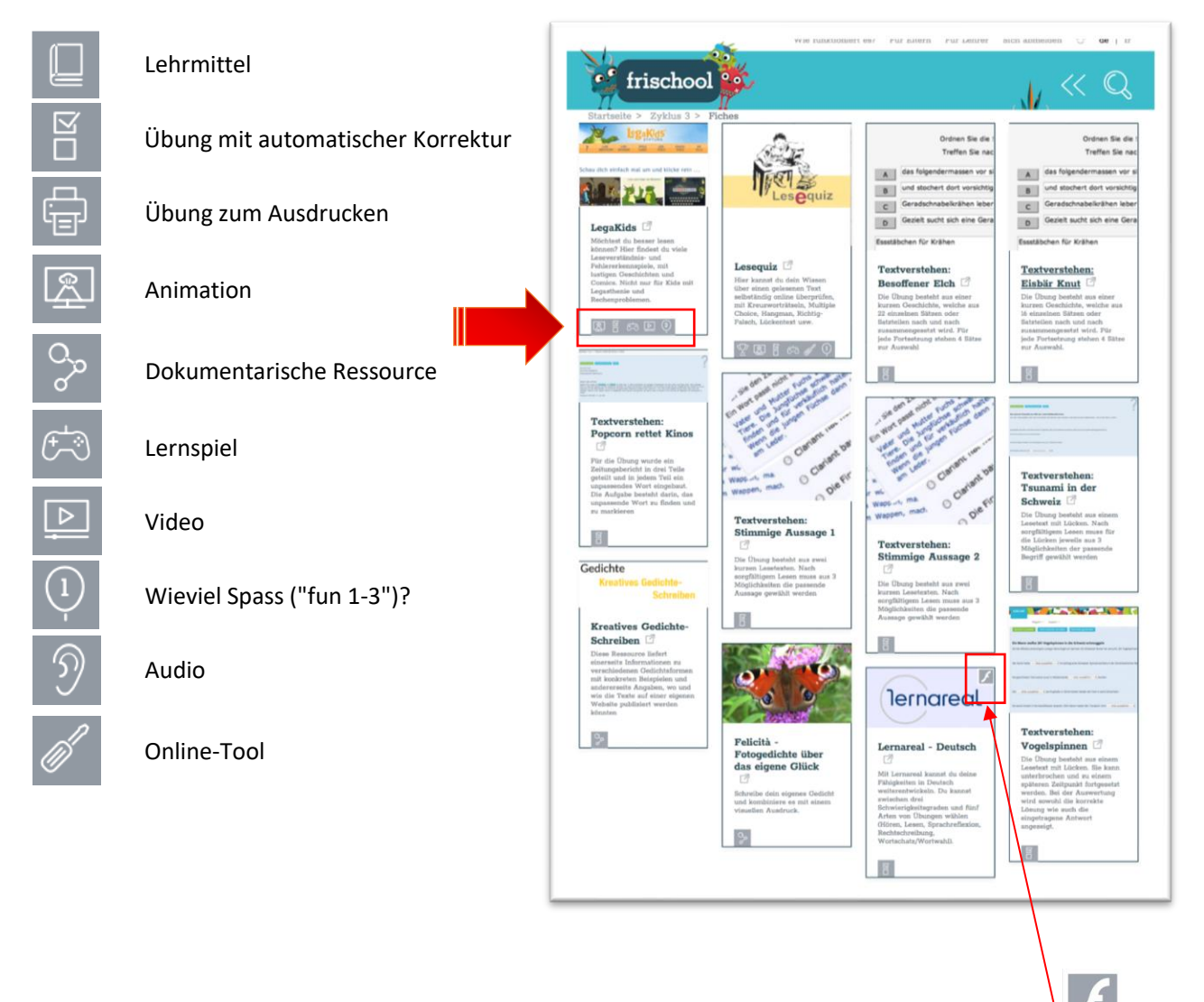

Einige Ressourcen enthalten Elemente, die mit Flash erstellt wurden. Das Logo rechts oben im Bild weist darauf hin. Solche Ressourcen kannst du nur auf dem PC nutzen.

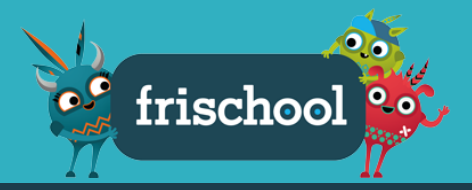

#### 5. Lehrmittel

Auf frischool findest du das Lehrmittel GEO FR als PDF-Dokument. Du kannst eine bestimmte Seite, z.B. für deine Hausaufgaben anschauen. Du kannst sie aber nicht ausdrucken.

Der Computer benötigt für das Laden solcher PDF-Dokumente manchmal etwas Zeit; hab Geduld, wenn es zuerst so aussieht, als ob alle oder einzelne Seiten weiss bleiben.

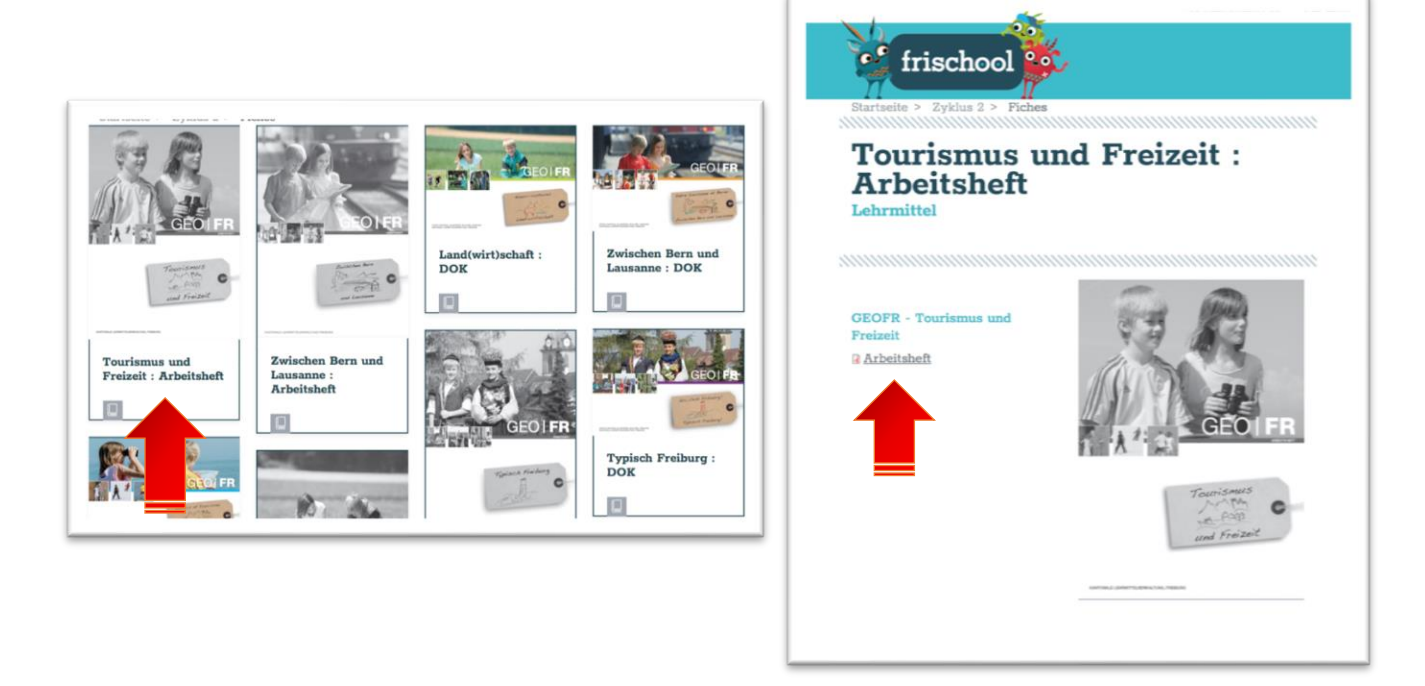

#### 6. Sich abmelden

Damit niemand unter deinem Namen frischool nutzen kann: Melde dich ab, wenn du fertig bist. Dafür klickst du oben rechts auf "Sich abmelden".

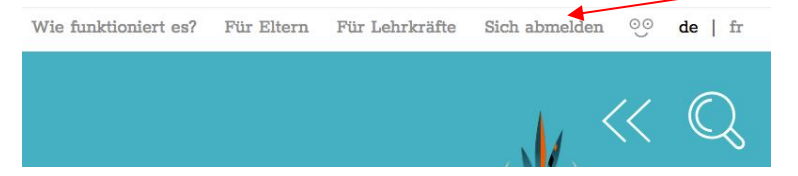